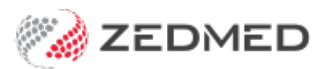

## Selecting drugs using MIMS

Last Modified on 24/01/2025 11:31 am AEDT

MIMs is a drug reference system for Australian Healthcare Professionals. Zedmed's Drugs module integrates with MIMs to provide a comprehensive list of drugs when prescribing.

### Searching by drug or brand name

To search for a drug in MIMs:

- 1. Use the Prescribe New Drug tab with MIMS Search selected.
- 2. Type the drug or brand name into the Search for field and select Find.

### Searching by generic drug name

If you search using a generic name, e.g. Sertraline, a comprehensive list of options will display, including the various generic strengths and forms, and all available brand variants. The line items marked with a blue **(G)** are **active ingredients**, as opposed to brands, and can be selected directly (by double-clicking that line) to open the prescribing window for that variant.

| Existing Drug      | s Prescribe New Drug                                                                                                    |          |             |                          |                      |                                                                |                                                                                                    |
|--------------------|----------------------------------------------------------------------------------------------------|----------|-------------|--------------------------|----------------------|----------------------------------------------------------------|----------------------------------------------------------------------------------------------------|
| MIMS Search        | earch For Sertraline                                                                                                    | 🛛 Scr    | ipt Details |                          |                      |                                                                | - 🗆 X                                                                                                    |
| ○ Favourites List  | ● Starts With ○ Contains Text                                                                                                    |          |             |                          | Ser<br>You selected: | traline 50mg Coated Tablet 50<br>Sertraline 50mg Coated Tablet | mg [30] x 2<br>(Tablets) 50mg [30] x 2                                                                                           |
| Drug Description A |                                                                                                    | Dosage   |             | Frequency                |                      | Instructions                                                   | MIMS Reference Information                                                                                                    |
|                    | Control Description     Control Tablet (Tablets) 100mg [30]     Control Tablet (Tablets) 100mg [30]     Control Tablet (Tablets) 100mg [30] |          |             | capsule<br>drop<br>puff  | ^                    | after meals<br>30 mins before bed<br>With water                | The MIMS information displayed below is of product<br>APO-Sertraline Tablets 50mg [30] x 2", this information may<br>MIMS Docage |
| H C G Sertraline   | 100mg Coated Tablet (Tablets) 100mg [30] x 2                                                                                                | 1        | 2 3         | tablet                   |                      | as directed                                                    | Admin once daily (morning or evening): may incr dose by 50                                                                       |
|                    | 100mg Coated lablet (lablets) 100mg [30] x 2                                                                                                |          |             | 3 times a day            |                      | at night                                                       | mg/day at intervals greater than or equal to 1 wk depending                                                                      |
|                    | Fome Costed Tablet (Tablets) Fome [30]                                                                                                    | 4        | 5 6         | 4 times a day            |                      | before meals                                                   | on tolerability, clinical response; max 200 mg/day (excl<br>PMDD). Adults. Major depression. OCD: initially 50 mg/day:           |
|                    | 50mg Coated Tablet (Tablets) 50mg [50]                                                                                                    |          |             | every 6 hours            |                      | in the morning                                                 | range 50-200 mg/day; consider disc if no effect after 6-8 wks. V                                                                 |
| + G Sertraline     | 50mg Coated Tablet (Tablets) 50mg [30] x 2                                                                                                  | 7        | 8 9         | once a day               | ~                    |                                                                | Drug Use                                                                                                    |
| G Sertraline       | 50mg Coated Tablet (Tablets) 50mg [30] x 2                                                                                                  | Dosage   | e Full lext |                          |                      |                                                                | SSRI. Major depression, panic disorder, social phobia (social                                                                    |
|                    | 50mg Coated Tablet (Tablets) 50mg [30]                                                                                                    |          |             |                          |                      |                                                                | anxiety disorder incl relapse prevention), PMDD in adults; OCD                                                                   |
| Sertraline         | Generichealth Tablets 50mg [30]                                                                                                    | N U      | ndo         | * Redo Clear             | es -                 |                                                                | In adults, children greater than or equal to 6 yrs                                                                               |
| Sertraline         | Generichealth Tablets 50mg [30]                                                                                                    | 0-       |             | 0                        |                      | 0                                                              | Authority/RB/Sec100 Indication                                                                                                   |
| Sertraline         | Generichealth Tablets 50mg [30]                                                                                                    | Reg      | ular Use    | O PRN                    |                      | Short Term                                                     | Major depressive disorders                                                                                                    |
| Sertraline         | Generichealth Tablets 50mg [30] x 2                                                                                                    | Quantit  | ty 2*30     | Repeats 2 P              | BS allows 2 repea    | ts                                                             | The condition must be stable for the prescriber to consider $\vee$                                                               |
| Sertraline         | Generichealth Tablets 50mg [30] x 2                                                                                                    |          |             |                          |                      |                                                                |                                                                                                    |
| Sertraline         | Generichealth Tablets 50mg [30] x 2                                                                                                    | Script D | Date: 23    | 01/2025                  |                      |                                                                | PBS Status                                                                                                    |
| Sertraline         | Generichealth Tablets 100mg [30]                                                                                                    | Hid      | e from disp | olay (archive) if not cu | rrent Medicine       | estimated to last until 20/02/                                 | /2025 Private PBS / RPBS () RPBS () PBS () Sev                                                                                   |
| Sertraline         | Generichealth Tablets 100mg [30]                                                                                                    |          |             |                          |                      |                                                                |                                                                                                    |
| Sertraline         | Generichealth Tablets 100mg [30]                                                                                                    | Up       | oad script  | to Active Script List    | Warn r               | ne to renew script after [13/02]                               | 2025 Reg24 Include Brand on Script                                                                                               |
| Sertraline         | Generichealth Tablets 100mg [30] x 2                                                                                                    |          |             |                          |                      |                                                                | Authority Brand Substitution NOT Per                                                                                             |
| Sertraline         | Generichealth Tablets 100mg [30] x 2                                                                                                    | Drug N   | otes        |                          |                      |                                                                |                                                                                                    |
| Sertraline         | Generichealth Tablets 100mg [30] x 2                                                                                                    |          |             |                          |                      |                                                                | Add to encounter notes                                                                                                    |
| Sertraline         | Sandoz lablets 50mg [30]                                                                                                    |          |             |                          |                      |                                                                |                                                                                                    |
| Sertraline         | Sandoz lablets SUmg [30]                                                                                                    |          |             |                          |                      |                                                                | ×                                                                                                    |
| Sertraine          | Sandoz lablets somg [50]                                                                                                    | 1 ×      | MIMS P.I.   | MIMS C.M.I.              | Add Fayou            | rite Add to History                                            | Prescribe Electronically     Prescribe     X Cancel                                                                              |
| <                  |                                                                                                    |          | 1000 C 1000 |                          | R                    |                                                                |                                                                                                    |

### Searching by brand name

The generic item can be expanded to show the available brand options for that particular variant (strength, form and quantity), and you can select (double-click) a specific brand, e.g. Zoloft, to open the prescribing window for that brand. If appropriate, you can also tick **Include Brand on Script**.

| Existing Drugs Prescribe New Drug                                                                                                    |                                           |                                                                           |                                                                                                    |  |  |
|----------------------------------------------------------------------------------------------------|-------------------------------------------|---------------------------------------------------------------------------|----------------------------------------------------------------------------------------------------|--|--|
| MIMS Search     Search For     Sertraline                                                                                                    | 🐼 Script Details                          |                                                                           | - 🗆 X                                                                                                    |  |  |
| Favourites List     Starts With      Contains Text                                                                                                    |                                           | Sertraline 50mg Coated Tablet 50mg<br>You selected: Zoloft Tablets 50mg [ | <b>1 [30] x 2</b>                                                                                                    |  |  |
| Drug Description 🔺                                                                                                    | Dosage Frequency                          | Instructions                                                              | MIMS Reference Information                                                                                                    |  |  |
| 🗉 🏠 🕞 Sertraline 100mg Coated Tablet (Tablets) 100mg [30]                                                                                                    | capsule                                   | after meals                                                               | MIMS Dosage                                                                                                    |  |  |
| 🗉 🕎 🕞 Sertraline 100mg Coated Tablet (Tablets) 100mg [30]                                                                                                    | Half a drop                               | 30 mins before bed                                                        | Admin once daily (morning or evening): may titrate dose at                                                                                                    |  |  |
| <ul> <li>         ∴ Sertraline 100mg Coated Tablet (Tablets) 100mg [30] x :         ∴         ∴ Sertraline 100mg Coated Tablet (Tablets) 100mg [30] x :         </li> </ul> | 1 2 3 puff<br>tablet<br>2 times a day     | With water<br>as directed<br>as needed                                    | greater than or equal to 1 wk intervals; max 200 mg/day (excl<br>PMDD). Adults. Major depression, OCD: initially 50 mg/day;<br>range 50-200 mg/day: consider disc in OCD if no effect after |  |  |
| 🗄 🏠 Ġ Sertraline 100mg Coated Tablet (Tablets) 100mg [30]                                                                                                    | A S G Atimes a day                        | at night<br>before meals                                                  | 6-8 wks. Panic disorder, social anxiety disorder: initially 25 🗸                                                                                                    |  |  |
| 🗄 🏠 🕒 Sertraline 50mg Coated Tablet (Tablets) 50mg [30]                                                                                                    | every 4 hours                             | in the morning                                                            | Drug like                                                                                                    |  |  |
| 🗄 🏠 🕒 Sertraline 50mg Coated Tablet (Tablets) 50mg [30]                                                                                                    | Dosage Full Text                          |                                                                           | SCRI Major depression, papis disorder, social phobia (social                                                                                                    |  |  |
| E C G Sertraline 50mg Coated Tablet (Tablets) 50mg [30] x 2                                                                                                    |                                           |                                                                           | anxiety disorder, incl relapse prevention), PMDD in adults; OCD                                                                                                    |  |  |
| APO-Sertraline Tablets 50mg [30] x 2                                                                                                    |                                           |                                                                           | in adults, children greater than or equal to 6 yrs                                                                                                    |  |  |
| Blooms the Chemist Sertraline Tablets 50mg [30] x.                                                                                                    | 🍽 Undo 🍽 Redo Clear                       |                                                                           |                                                                                                    |  |  |
| Eleva Tablets 50mg [30] x 2                                                                                                    |                                           | 0                                                                         | Authority/RB/Sec100 Indication                                                                                                    |  |  |
| Sertra Tablets 50mg [30] x 2                                                                                                    | Regular Use     OPRN                      | ⊖ Short Term                                                              | Clinical criteria:                                                                                                    |  |  |
| Sertraline Generichealth Tablets 50mg [30] x 2                                                                                                    | Ouantity 2*30 Repeats 2 PBS a             | allows 2 repeats                                                          | The condition must be stable for the prescriber to consider                                                                                                    |  |  |
| Sertraline Sandoz Tablets 50mg [30] x 2                                                                                                    |                                           |                                                                           | Ale a flake of second second second black of Ale is see all size a secold a late for a                                                                                                    |  |  |
| Sertraline-WGR Tablets 50mg [30] x 2                                                                                                    | Script Date: 23/01/2025                   |                                                                           | PBS Status                                                                                                    |  |  |
| Setrona Tablets 50mg [30] x 2                                                                                                    | Hide from display (archive) if not curren | Medicine estimated to last until 20/02/20                                 | Private  PBS / RPBS  PBS  PBS  Sed                                                                                                    |  |  |
| Zoloft Tablets 50mg [30] x 2                                                                                                    | E nac nom aspiay (arcine) in not canen    | 20/02/20                                                                  |                                                                                                    |  |  |
| 🗉 🏠 🕞 Sertraline 50mg Coated Tablet (Tablets) 50mg [30] x 2                                                                                                    | Upload script to Active Script List       | Warn me to renew script after 13/02/20                                    | 25 Reg24 Include Brand on Script                                                                                                    |  |  |
| 🗉 🏠 Ġ Sertraline 50mg Coated Tablet (Tablets) 50mg (30)                                                                                                    |                                           |                                                                           | Authority Brand Substitution NOT Perm                                                                                                    |  |  |
| Sertraline Generichealth Tablets 50mg [30]                                                                                                    | Drug Notes                                |                                                                           |                                                                                                    |  |  |
| Sertraline Generichealth Tablets 50mg [30]                                                                                                    |                                           |                                                                           | Add to encounter notes                                                                                                    |  |  |
| Sertraline Generichealth Tablets 50mg [30]                                                                                                    |                                           |                                                                           |                                                                                                    |  |  |
| Sertraline Generichealth Tablets 50mg [30] x 2                                                                                                    |                                           |                                                                           | ~                                                                                                    |  |  |
| Sertraline Generichealth Tablets 50mg [30] x 2                                                                                                    |                                           |                                                                           |                                                                                                    |  |  |
| × ~ ~ ~ ~ ~ ~ ~ ~ ~ ~ ~ ~ ~ ~ ~ ~ ~ ~ ~                                                                                                    | MIMS P.I. MIMS C.M.I.                     | Add Favourite Add to History                                              | Prescribe Electronically                                                                                                    |  |  |

# You can also search for the brand name, eg. Zoloft, to only show the brand options with the various generic strengths and forms.

| Existing Drugs                                        |                          |                       | Prescribe New Drug            |                                |                                    |            |  |  |  |
|-------------------------------------------------------|--------------------------|-----------------------|-------------------------------|--------------------------------|------------------------------------|------------|--|--|--|
| MIMS Search     Search For zoloft     Favourites List |                          | Search For zoloft     |                               | Include Section 100            | <u>Find</u><br>Therapeutic Classes |            |  |  |  |
|                                                       |                          | Starts                | With O Contains Text          | ✓ Include Non-Prescription     |                                    |            |  |  |  |
| Drug Des                                              | cription                 | 1<br>1                | PBS                           | Generic Name                   | Repeats                            | Sport Code |  |  |  |
|                                                       | Zoloft Tablets 50mg [30] |                       | Restricted - PBS/RPBS (MP,NP) | Sertraline 50mg Coated Tablet  | 5                                  | P          |  |  |  |
| \$                                                    | Zoloft                   | ablets 50mg [30]      | Restricted - PBS/RPBS (MP,NP) | Sertraline 50mg Coated Tablet  | 5                                  | P          |  |  |  |
| \$                                                    | Zoloft                   | Tablets 50mg [30] x 2 | Restricted - PBS/RPBS (MP,NP) | Sertraline 50mg Coated Tablet  | 2                                  | P          |  |  |  |
| Ŷ                                                     | Zoloft                   | fablets 50mg [30] x 2 | Restricted - PBS/RPBS (MP,NP) | Sertraline 50mg Coated Tablet  | 2                                  | P          |  |  |  |
|                                                       | Zoloft                   | ablets 100mg [30]     | Restricted - PBS/RPBS (MP,NP) | Sertraline 100mg Coated Tablet | 5                                  | Р          |  |  |  |
|                                                       | Zoloft                   | ablets 100mg [30]     | Restricted - PBS/RPBS (MP,NP) | Sertraline 100mg Coated Tablet | 5                                  | P          |  |  |  |
| 3                                                     | Zoloft                   | ablets 100mg [30] x 2 | Restricted - PBS/RPBS (MP,NP) | Sertraline 100mg Coated Tablet | 2                                  | P          |  |  |  |
| 57                                                    | Zoloft                   | ablets 100mg [30] x 2 | Restricted - PBS/RPBS (MP,NP) | Sertraline 100mg Coated Tablet | 2                                  | P          |  |  |  |

### Active ingredient considerations

When prescribing some high-risk medicines and for patients at high risk or medical complications, there are circumstances where it may be preferable to include the brand name. This is mainly to avoid miscommunication between clinicians, to prevent selection error, and to ensure accuracy when interpreting and dispensing the prescription. Zedmed will provide a prompt to include the brand on the prescription.

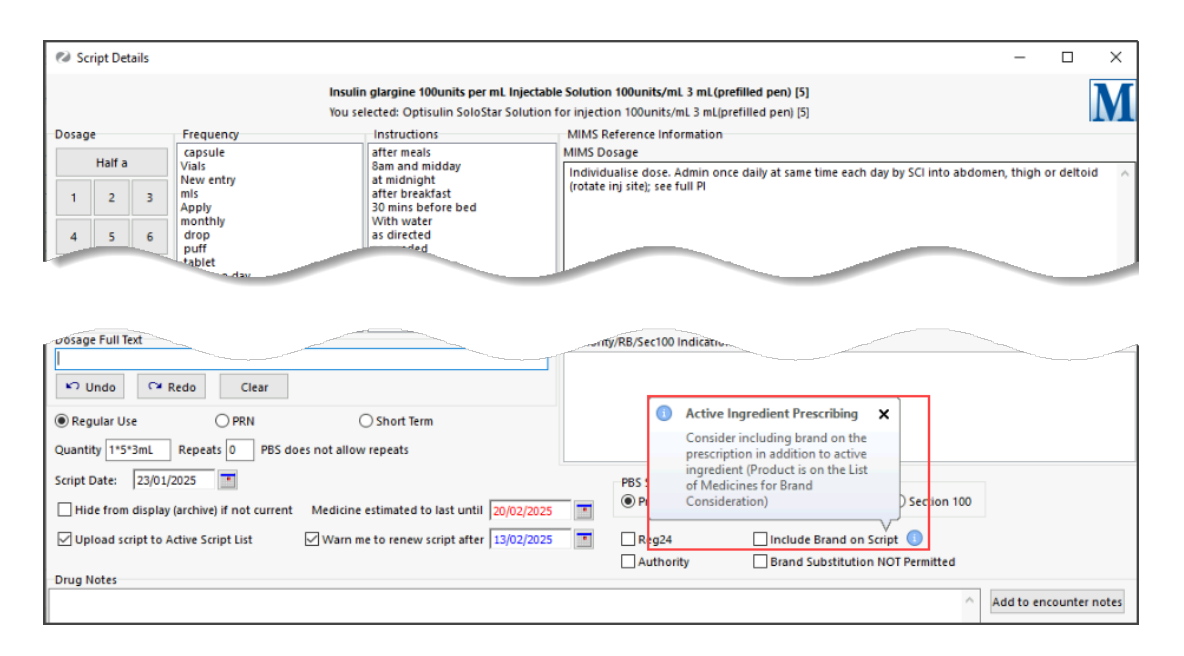

Regardless of the search and selection method, the prescription output will display the **Active Ingredient.** The example below is a prescription for the brand Zoloft without 'include brand' ticked.

| Electronic Pres | cription                                         |                                |                                                             |
|-----------------|--------------------------------------------------|--------------------------------|-------------------------------------------------------------|
| Dr Phillip Davi | s FRACGP, MBBS, BBiomedSci (Hons), Clin Dip Pall | Med                            |                                                             |
|                 |                                                  |                                |                                                             |
|                 |                                                  |                                |                                                             |
| Patient's Name  | e Emma Black                                     | Patient's Medicare             | 49501523331                                                 |
| Address         | 30 3rd Street                                    | No.                            |                                                             |
|                 | ELLEN GROVE 4078                                 | Pharmaceutical benef<br>number | its entitlement                                             |
| Date of Birth   | 13/12/1990                                       | PBS Safty Net                  | Concessional or dependant<br>RPBS beneficiary or PBS Safety |
| Date            | 23/01/2025                                       | holder                         | Net card holder                                             |
|                 |                                                  | PBS RPBS                       | Brand substitutions not permitted 🗌                         |
| Sertraline !    | 50mg Coated Tablet 50mg [30] x 2                 |                                |                                                             |
| TAKE 1 BID      |                                                  |                                |                                                             |
| Qty: 2*30       |                                                  |                                | 2 repeats                                                   |

The Australian government does provide mandates and guidance for Active Ingredient Prescribing, and the linked PDF covers the background and reasoning behind this approach to prescribing.

### Active ingredient prescribing guide for Australian Health Practitioners.

### **Using favourites**

Zedmed's **Drugs** module provides a **Favourites List** that each practitioner can add drugs to and use for all patients. This feature allows the practitioner to easily select their choice of drug (brand or generic) along with predefined dosage information.

To add a favourite:

- 1. Search for then select the drug and open the Script Details screen.
- 2. Select dosage information if you want that information to be saved as well.
- 3. Select the Add Favourite button.

|                                                                                                    |                      |                                                                   |                                                                    |                 | You selected: Zoloft Tab                                                                                                    | lablet 100mg [<br>lets 100mg [30    | 30j x 2                                                                                                    |  |  |  |  |
|----------------------------------------------------------------------------------------------------|----------------------|-------------------------------------------------------------------|--------------------------------------------------------------------|-----------------|----------------------------------------------------------------------------------------------------|-------------------------------------|----------------------------------------------------------------------------------------------------|--|--|--|--|
| Dosag                                                                                                    | e                    |                                                                   | Frequency                                                          |                 | Instructions                                                                                                    | MIMS F                              | Reference Information                                                                                                    |  |  |  |  |
| Half a capsule                                                                                                    |                      |                                                                   | capsule                                                            | ^               | after meals                                                                                                    | MIMS D                              | MIMS Dosage                                                                                                    |  |  |  |  |
| 1     2     3       4     5     6         4     1         4     5         4     1         1     2         1     2         2     1         1     2         1     2         1     2         2     1         1     2         2     1         1     2         2     1         2     1         2     1         2     1         2     1         2     1         2     1         2     1         2     1         2     1         2     1         2     1         2     1         2     1         2     1         2     1         2     1         2     1         2     1         2     1         2         2 |                      | puff<br>tablet<br>2 times a day<br>3 times a day<br>4 times a day | With water<br>as directed<br>as needed<br>at night<br>before meals |                 | Admin once daily (morring or evening); may titrate dose at greater than or<br>equal to 1 wk intervals; max 200 mg/day (exd PMDD). Adults. Major depression,<br>OCD: initially 50 mg/day; range 50-200 mg/day; consider disc in OCD if no effect<br>after 6-8 wks. Panic disorder, social anxiety disorder: initially 25 mg/day, may<br>incr to 50 mg/day after 1 wk. PMDD: initially 50 mg/day continuously or<br>intermittently (14 days before to 15t full day of menses; repeat each cycle); see |                                     |                                                                                                    |  |  |  |  |
| -                                                                                                    |                      |                                                                   | every 6 hours                                                      |                 | in the morning                                                                                                    | Drug Us                             | se                                                                                                    |  |  |  |  |
| Dosag                                                                                                    | o<br>je Full Te      | ext                                                               |                                                                    |                 | IL                                                                                                    | SSRI. N<br>relapse<br>to 6 yrs      | fajor depression, panic disorder, social phobia (social anxiety disorder, incl<br>e prevention), PMDD in adults; OCD in adults, children greater than or equa<br>s |  |  |  |  |
| R) (                                                                                                    | Undo                 | (3                                                                | Redo Clear                                                         |                 |                                                                                                    | Authori                             | ty/RB/Sec100 Indication                                                                                                    |  |  |  |  |
| ● Reg<br>Quant                                                                                                    | gular Us<br>ity 2*30 | e<br>)                                                            | PRN     Repeats 2     PBS allows                                   | (<br>s 2 repeat | ) Short Term<br>ts                                                                                                    | Major<br>Clinic<br>The co<br>quanti | depressive disorders<br>al criteria:<br>ndition must be stable for the prescriber to consider the listed maximum<br>tv of this medicine suitable for this batient. |  |  |  |  |
| Script                                                                                                    | Date:                | 23/01                                                             | /2025                                                              |                 | _                                                                                                    | ×                                   | PBS Status<br>Private  PBS / RPBS  RPBS  PBS  Section 100                                                                                                    |  |  |  |  |
| Up Up                                                                                                    | oload sc             | ript to /                                                         | Active Script List                                                 |                 | Zoloft Tablets added to your Fav                                                                                                    | ×<br>ourites List                   | Reg24     Include Brand on Script       Authority     Brand Substitution NOT Permitted                                                                             |  |  |  |  |
|                                                                                                    |                      |                                                                   |                                                                    |                 |                                                                                                    | ОК                                  | Add to encounter notes                                                                                                    |  |  |  |  |

When prescribing, select the Favourites List, and double-click the drug to open Script Details and prescribe.

| Existi                             | ing Drugs                                                                                                    | Prescribe New Drug            |                                |                                                           |            |            |                         |
|------------------------------------|----------------------------------------------------------------------------------------------------|-------------------------------|--------------------------------|-----------------------------------------------------------|------------|------------|-------------------------|
| ○ MIMS Search<br>● Favourites List |                                                                                                    | ed Sort Sort List             |                                |                                                           | Drug Name: |            |                         |
| Drug Descrip                       | ition 🔺                                                                                                    |                               | PBS                            | Generic Name                                              | Repeats    | Sport Code | Fav Dosage              |
| 🗉 🔂 🕞 Se                           | 🗄 🚖 🕞 Sertraline 50mg Coated Tablet (Tablets) 50mg [30]                                                      |                               | Restricted - PBS/RPBS (MP,NP)  |                                                           | 5          | Р          | Take 1 bid              |
| 🗉 😭 Ġ Te                           | 🗄 🚖 🕞 Temazepam 10mg Oral Tablet (Tablets) 10mg [25]                                                         |                               | PBS/RPBS (MP,NP)               |                                                           |            | P          | Take 1 once a day nocte |
| 🟠 A                                | <ul> <li>☆ APO-Temazepam Tablets 10mg [25]</li> <li>☆ Panadeine Forte Tablets (500 mg/30 mg) [10]</li> </ul> |                               | PBS/RPBS (DP)                  | Temazepam 10mg Oral Tablet<br>Paracetamol 500mg - Codeine |            | P          |                         |
| 🔂 Pi                               |                                                                                                    |                               | Restricted - PBS/RPBS (MP,NP)  |                                                           | Р          |            |                         |
| Zoloft Tablets 100mg [30] x 2      |                                                                                                    | Restricted - PBS/RPBS (MP,NP) | Sertraline 100mg Coated Tablet | 2                                                         | Ρ          |            |                         |
|                                    |                                                                                                    |                               |                                |                                                           |            |            |                         |
| <                                  |                                                                                                    |                               |                                |                                                           |            |            | >                       |